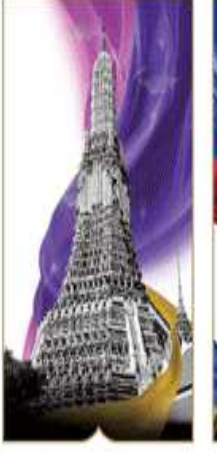

Bangkok Thailand

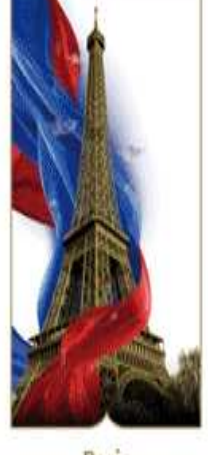

ok id

Paris France

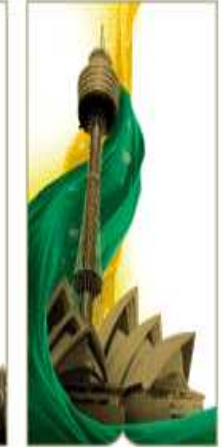

Sydney Australia

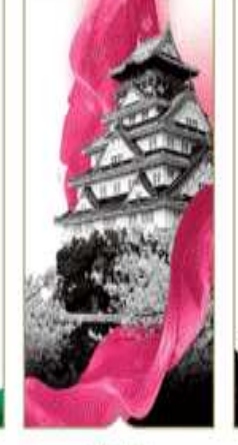

Osaka Japan

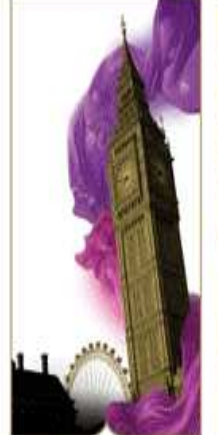

London United Kingdom

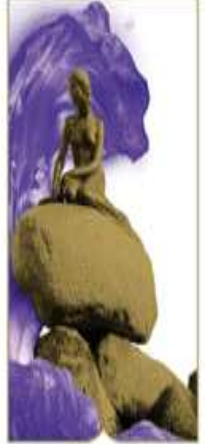

Copenhagen Denmark

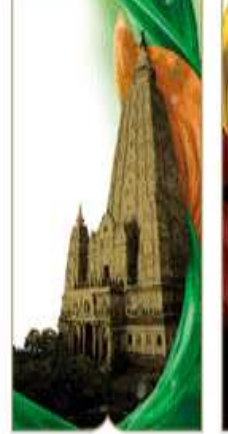

Bodhgaya India

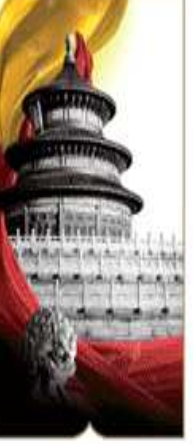

Beijing China

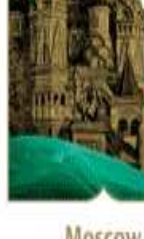

Moscow Russia Dubai United Arab Emirates

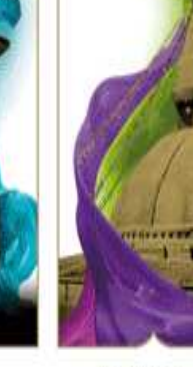

Kathmandu Nepal

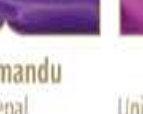

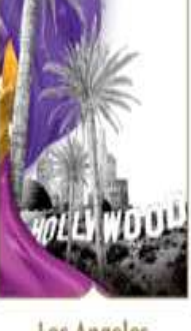

Los Angeles United States of America

# TG Electronic Ticket Direct User Guide

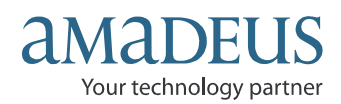

# PREFACE

This training module contains information for agent who is authorized to issue electronic ticket on TG stock, contain e-ticketing direct information.

# Where do I go for help?

If you have an experience problems when issue or modify e-tickets direct in Amadeus, you can consult the online help page by entering the following:

### HECTS → GPDIR

If you can not find an answer here, contact your local Amadeus help desk.

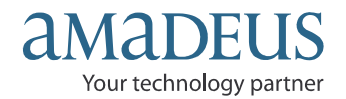

## Index

| Chapter 1 | Introduction to electronic ticketing direct<br>General conditions for TG E-Ticketing direct                                                           |
|-----------|----------------------------------------------------------------------------------------------------|
| Chapter 2 | <b>TST Creation</b><br>Net fare amount override in TST                                                                                                |
| Chapter 3 | Createe Fare Elements<br>FP element for E-Ticket direct                                                                                               |
| Chapter 4 | <b>Issuing E-Tickets direct for TG</b><br>Option to the standard e-ticketing transactions<br>Warning message as a rejected from the airline           |
| Chapter 5 | Displaying & Revalidating E-Tickets Records<br>E-Ticket record displaying<br>Revalidating E-tickt records                                             |
| Chapter 6 | Voiding E-ticket record<br>Same day voiding E-ticket record                                                                                           |
| Chapter 7 | <b>Refund E-ticket record</b><br>Full refund processing without display a refund record<br>Display the refund record<br>Display a query refund report |
| Chapter 8 | E-Ticking Direct Sale Report<br>Displaying a daily report                                                                                             |

Displaying a summary report Displaying a net remit report Displaying an item sales period report Displaying a group of transaction types

© 2010 Amadeus IT Group SA

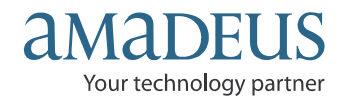

### **Chapter 1: Introduction to electronic ticketing direct**

Electronic ticketing direct (ET-Direct) Travel agent can issue, void or refund e-tickets, and display ticketing and sales reports in countries with or without a bank settlement plan (BSP)

The airline e-ticket range is stored in the system and automatically allocated to travel agencies who are authorize to issue e-ticket on airline stock, instead of using BSP neutral stock.

Ticketing transaction will be reported directly to the Airline's revenue accounting system for settlement.

In Amadeus, you can access existing ET record to revalidate or cancel e-tickets.

### **General conditions for TG E-Ticketing direct**

In order for you to issue e-tickets direct for TG, the following conditions are required:

- The agency had authorized to issue E-Tickets direct from TG.
- A new accredited office will require an appropriate office profile setup is authorized to issue e-tickets direct (BKKIQ3\*\*\*).
- A new or retrieved PNR is present.
- E-ticket directs allows issuing e-ticket on TG validating carrier only.
- The tickets issued/voided/revalidated/refunded will be available for travel agent in specific Amadeus Sales Report.
- All transaction will be transmitted directly to the airline's revenue accounting system.

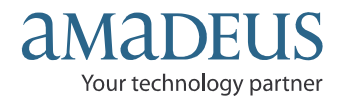

### Chapter 2: TST Creation

A TST, or transitional stored ticket, is a record containing all the ticketing and fare information attached to a PNR either TST was created manually or an automatic stored (**FXP** etc.)

In additional for <u>Net Fare ticketing</u> to the general information inserted in TST, net fare amount is needed to override the total amount in the remittance area of a ticket. The amount must specify in the net fare field is then printed in the remittance area instead of the published fare. The amount you enter must be les than the TST equivalent or the base fare amount.

You can enter the net fare amount with or without a currency code as follow:

### TTK/NF-5500 or TTI/NF-5500 TTK/NF-THB5500 or TTI/NF-THB5500

When a PNR has more than one TST, you can enter the net fare by specific; add the TSTs number to the TTK entry; for example:

### TTK/T1/NF-5000 or TTI/T1/NF-5000 TTK/T1/NF-THB5000 or TTI/T!/NF-THB5000

<u>Note</u>: The currency code is optional. If you do not enter one, the system used the default currency code that is indicated in you office profile.

Below is an example of a cryptic TST with a net fare amount is entered by the agent.

TST00001 BKKIQ310U SC/23MAR I Z OD BKKBKK SI Т-FXP 1.CHAISONGKHRAM/SATHIEN MR 1 BKK TG 403 Q 10AUG 0800 OK YEE14 24AUG 20K 2 O SIN TG 410 Q 15AUG 2050 OK YEE14 14AUG24AUG 20K BKK FARE F THB 21065 TX001 X THB 2100YQAC TX002 X THB 330YQAD TX003 X THB 700TSLA TX004 X THB 660SGAD TOTAL THB 24855 GRAND TOTAL THB 24855 NETFARE THB 5000 BKK TG SIN317.68TG BKK317.68NUC635.36END ROE33.154000 14.FV TG

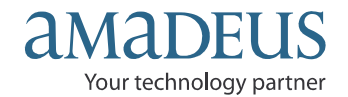

### **Chapter 3: Create Fare Elements**

- FP Form of payment
- FT Tour code

FM Commission

- FV Validating Carrier
- FE Restrictions

| Eaco valuo faro                                                                         | Net                                                                                                    | - Negotiated Fare                                                                                                    |                            |
|-----------------------------------------------------------------------------------------|----------------------------------------------------------------------------------------------------|----------------------------------------------------------------------------------------------------|----------------------------|
| i ace value lare                                                                        | No Tour Code With Tour Code                                                                                          |                                                                                                    |                            |
| FPCASH<br>FM (%)<br>FV (validating Carrier)<br>FTNR (Tour code) *<br>FE(Restrictions) * | FPNR+CASH/(Selling fare)<br>FM (Commission)A<br>FV (validating Carrier)<br>FTNR (Tour code) *<br>FE (Restrictions) * | FPNR+CASH/(Selling fare)<br>FM (Commission)A<br>FV (validating Carrier)<br>FTNR (Tour code) *<br>FE (Restrictions) * | FPCASH<br>FM (Commission)A |

Note: \* for optional entry

New enhancement for fare element which is difference between NS ticketing and TG Electronic ticketing direct is only FP element, you must add a total amount of selling fare instead of net payment as follows;

| FP Elements (FPNR) |                          |  |  |
|--------------------|--------------------------|--|--|
| NS ticketing       | E-Ticketing direct       |  |  |
| FPNR+CASH/(NET)    | FPNR+CASH/(Selling fare) |  |  |

#### FPNR+CASH/8965

FP TRANSACTION CODE NR FORM OF PAYMENT /8965 SELLING FARE (NET+TAX+COM) NET = 5000 TAX = 3865 COMMISSION = 100

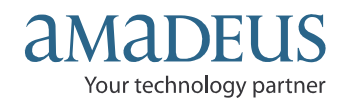

### Chapter 4: Issuing E-Tickets direct for TG

The travel agencies who are authorized to issue e-ticket direct on Airline stock, instead of using BSP neutral stock, E-ticket sale are directly reported to the airline for settlement; you must add the following option to the standard e-ticketing transactions:

### /**T-XX**

# /T-SLASH, TRANSACTION CODE, DASHXXTWO-CHARACTER ISSUING AIRLINE CODE

To issue TG E-ticking direct, you can issue an e-ticket from a new or retrieved PNR by using TG as a validating carrier only, the entry is

### TTP/ET/T-TG

System response:

When you mark a TTP/ET/T-TG entry in Amadeus to issue a TG e-ticket direct, the system sends the message to the airline to checking a ticket credit balance from an airline table. If the airline accepts the ET request, the information is stored in e-ticket system as an ET record. For example:

```
TST00001
            BKKIQ310U SC/23MAR I Z
                                           OD BKKBKK SI
Т-
FXP
  1.CHAISONGKHRAM/SATHIEN MR
 1 BKK TG 403 Q 10AUG 0800 OK YEE14
                                                   24AUG 20K
2 O SIN TG 410 Q 15AUG 2050 OK YEE14
                                             14AUG24AUG 20K
    BKK
FARE F THB
               21065
TX001XTHBTX004XTHBTOTALTHB
             2100YQAC TX002 X THB 330YQAD TX003 X THB
                                                               700TSLA
               660SGAD
24855
BKK TG SIN317.68TG BKK317.68NUC635.36END ROE33.154000
 14.FE *M*VALID ON TG ONLY/REFUND FEE THB2000
 15.FM *M*200A
 16.FP NR+CASH/THB8990
 17.FT NRTHAS1020
 18.FV TG
>TTP/ET/T-TG
OK ETICKET
```

Technology & Product Development Last update: 27/ 01/ 2010 Page 7 of 27

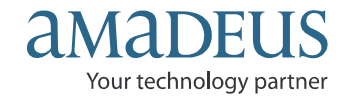

#### The warning message:

If you not input net fare in TST, system will reject by display the following message:

>TTP/ET/T-TG VALID NF AMOUNT IS MANDATORY IN THE TST

If the e-ticket request is rejected by the airline, for example, if ticking over credit control, the systems display the following message:

>TTP/ET/T-TG TG ETKT:MAXIMUM TICKET LIMIT REACHED

If your office not authorized to issue E-ticket direct for TG, the system displays the following:

>TTP/ET/T-TG INVALID VALIDATING CARRIER OPTION USED WITH AIRLINE STOCK

When an e-ticket is successfully issued, the following elements in the PNR are updated:

| Element | Update                                                                                                  |
|---------|----------------------------------------------------------------------------------------------------|
| FA      | After an e-ticket has been issued, you can not cancel the FA element,                                   |
| FB      | The AIR sequence number, the entry used to generate in AIR, and the passenger and segment associations. |

| TST RLR RLP                        |                              |  |  |  |  |
|------------------------------------|------------------------------|--|--|--|--|
| RP/BKKIQ310U/BKKIQ310U             | SC/SU 23MAR10/0754Z X34IU8   |  |  |  |  |
| 1.CHAISONGKHRAM/SATHIEN MR         |                              |  |  |  |  |
| 2 TG 403 Q 10AUG 2 BKKSIN HK1      | 0800 1115 10AUG E TG/A4NERH  |  |  |  |  |
| 3 TG 410 Q 15AUG 7 SINBKK HK1      | 2050 2210 15AUG E TG/A4NERH  |  |  |  |  |
| 4 AP BKK +66 2 207-9090 - AMADEU   | S TRAINING - A               |  |  |  |  |
| 5 TK OK23MAR/BKKIQ310U//ETTG       |                              |  |  |  |  |
| 6 SSR NSSA TG XX1 BKKSIN/31C,P1/   | S2                           |  |  |  |  |
| 7 SSR NSSA TG XX1 SINBKK/31C,P1/S3 |                              |  |  |  |  |
| 8 *SSR FQTV TG HK/ TGZD38496/9     |                              |  |  |  |  |
| 9 OSI YY RSVN BY THAI AMADEUS/SA   | THIEN/022079105              |  |  |  |  |
| 10 FA PAX 217-2470264962/ETTG/23M  | AR10/BKKIQ310U/35303785/S2-3 |  |  |  |  |
| 11 FB PAX 2300000017 TTP/ET/T-TG   | OK ETICKET/S2-3              |  |  |  |  |
| 12 FE *M*VALID ON TG ONLY/REFUND   | FEE THB2000                  |  |  |  |  |

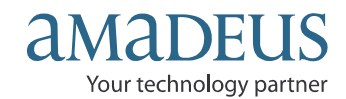

### **Chapter 5: Displaying & Revalidating E-Tickets Recodes**

When you successfully issue an e-ticket, an ET record is stored in the airline's electronic ticketing database. It can still be displayed in Amadeus.

Here, for example, is a PNR for which a TG e-ticket directs has been issued:

--- TST RLR RLP ---RP/BKKIQ310U/BKKIQ310U SC/SU 23MAR10/0754Z X34IU8 1.CHAISONGKHRAM/SATHIEN MR 2 TG 403 O 10AUG 2 BKKSIN HK1 0800 1115 10AUG E TG/A4NERH 3 TG 410 O 15AUG 7 SINBKK HK1 2050 2210 15AUG E TG/A4NERH 4 AP BKK +66 2 207-9090 - AMADEUS TRAINING - A 5 TK OK23MAR/BKKIO310U//ETTG 6 SSR NSSA TG XX1 BKKSIN/31C,P1/S2 7 SSR NSSA TG XX1 SINBKK/31C,P1/S3 8 \*SSR FQTV TG HK/ TGZD38496/9 9 OSI YY RSVN BY THAI AMADEUS/SATHIEN/022079105 10 FA PAX 217-2470264962/ETTG/23MAR10/BKKIQ310U/35303785/S2-3 11 FB PAX 230000017 TTP/ET/T-TG OK ETICKET/S2-3 12 FE \*M\*VALID ON TG ONLY/REFUND FEE THB2000 13 FM \*M\*200A 14 FP NR+CASH/THB8990 15 FT NRTHAS1020 16 FV PAX TG/S2-3

To display the ET record, when there is only one FA element in the PNR, enter:

#### TWD

System response:

The ET record display in automatically formatted by the system to resemble a cryptic TST as follow:

TKT-2172470264962 RCT-1A LOC-X34IU8 OD-BKKBKK SI-FCMI-Z POI-BKK DOI-23MAR10 IOI-35303785 1.CHAISONGKHRAM/SATHIEN MR ADT ST 1 OBKK TG 403 Q 10AUG 0800 OK YEE14 0 24AUG 20K 2 OSIN TG 410 Q 15AUG 2050 OK YEE14 O 14AUG24AUG 20K BKK 5000 P THB 21065 FARE N THB TAX THB 2100YQ TAX THB 330YQ ТАХ THB 1360XT TOTAL THB 8790 THB 24855 /FC BKK TG SIN317.68TG BKK317.68NUC635.36END ROE33.154000XT700TS 660SG FE VALID ON TG ONLY/REFUND FEE THB2000 FP CASH FT THAS1020 NON-ENDORSABLE FREQUENT FLYER TG-ZD38496

Note: Net fare to be shown in ET record.

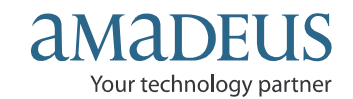

If your office does not have agreement is established between offices or corporation in office profile setting, the e-ticket display request is rejected by the system, For example:

>TWD/TKT217-2470264962 SECURED PNR

### **Revalidating E-Tickets record**

You can revalidate an e-ticket after nay of the following changed has occurred, as long as there is no change to the fare:

Before requesting revalidation, you must display the ET record by making a TWD entry.

To revalidate, use a TTP entry with the ETRV option. Enter,

For example:

#### TTP/ETRV/L7/S2-3/E1-2

| TTP/ETRV | Transaction code and option                   |
|----------|-----------------------------------------------|
| /L7      | Line number of the FA in the PNR              |
| /S2-3    | Number of the changed segment in the PNR      |
| /E1-2    | Number of the original coupon in the E-ticket |

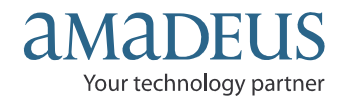

### **Chapter 6: Voiding E-Tickets record**

After an e-ticket has been issued, you can void the unused e-ticket coupons within the same day of ticketing or e-ticket record have not confirmed document from the query report yet.

Before an e-ticket can be voided, the ET record must be displayed.

For example, ET record display:

--- TST RLR RLP ---RP/BKKIQ310U/BKKIQ310U SC/SU 24MAR10/0359Z X34IU8 1.CHAISONGKHRAM/SATHIEN MR 2 TG 403 Q 10AUG 2 BKKSIN HK1 0800 1115 10AUG E TG/A4NERH 3 TG 410 Q 15AUG 7 SINBKK HK1 2050 2210 15AUG E TG/A4NERH 4 AP BKK +66 2 207-9090 - AMADEUS TRAINING - A 5 TK OK23MAR/BKKIQ310U//ETTG 6 \*SSR FQTV TG HK/ TGZD38496/9 7 OSI YY RSVN BY THAI AMADEUS/SATHIEN/022079105 8 FA PAX 217-2470264962/ETTG/23MAR10/BKKIQ310U/35303785/S2-3 9 FB PAX 230000017 TTP/ET/T-TG OK ETICKET/S2-3 10 FE \*M\*VALID ON TG ONLY/REFUND FEE THB2000 11 FM \*M\*200A 12 FP NR+CASH/THB8990 13 FT NRTHAS1020 14 FV PAX TG/S2-3

### TWD

| TKT-21  | 72470264962 | RCI-         |           | 1             | A LOC-X34IU8  |  |
|---------|-------------|--------------|-----------|---------------|---------------|--|
| OD-BKI  | KBKK SI-    | FCMI-Z       | POI-BKK   | DOI-23MAR10   | IOI-35303785  |  |
| 1.CI    | HAISONGKHRA | M/SATHIEN MR | ADT       | ST            |               |  |
| 1 OBKI  | к тд 403 Q  | 10AUG 0800   | OK YEE14  | 0             | 24AUG 20K     |  |
| 2 OSII  | N TG 410 Q  | 15AUG 2050   | OK YEE14  | 0 1           | 4AUG24AUG 20K |  |
| BKI     | K           |              |           |               |               |  |
| FARE    | N THB       | 5000         | P THB     | 21065         |               |  |
| TAX     | THB         | 2100YQ       |           |               |               |  |
| TAX     | THB         | 330YQ        |           |               |               |  |
| TAX     | THB         | 1360XT       |           |               |               |  |
| TOTAL   | THB         | 8790         | THB       | 24855         |               |  |
| /FC BK  | K TG SIN317 | .68TG BKK317 | .68NUC635 | .36END ROE33. | 154000XT700TS |  |
| 660SG   |             |              |           |               |               |  |
| FE VAL  | ID ON TG ON | LY/REFUND FE | E THB2000 |               |               |  |
| FP CASE | H           |              |           |               |               |  |
| FT THAS | S1020       |              |           |               |               |  |
| NON-ENI | DORSABLE    |              |           |               |               |  |

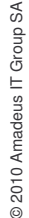

Technology & Product Development Last update: 27/ 01/ 2010 Page 11 of 27

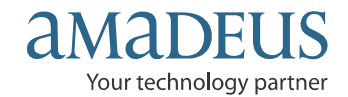

To void the e-ticket, enter:

### TWX/T-TG

System response:

#### >TWX/T-TG OK ETKT RECORD UPDATED SAC-2170004577987 SALE IS CANCELLED IN REPORTING SYSTEM

The TWX/T-TG entry causes Amadeus to send a void request to TG, when an e-ticket has been successfully voided. The airline must return a Settlement Authorization Code (SAC).

The status of all voided coupons in the ET record is changed to V (Voided), as followed:

| TKT_2172/70178676 | PCT-                                                             |         |                          |  |  |  |
|-------------------|------------------------------------------------------------------|---------|--------------------------|--|--|--|
| OD DERDERE GI     |                                                                  | OT DVV  | DOT 1000T00 TOT 25205756 |  |  |  |
| OD-BRRBRR SI-     | FCMI-Z P                                                         | OI-BKK  | DOI-190CI09 IOI-35305756 |  |  |  |
| 1.MALITHONG/SI    | RIWAN MS A                                                       | ADT     | ST                       |  |  |  |
| 1 OBKK TG 403 M   | 26JUN 0800 OK                                                    | YEE14   | <b>V</b> 09JUL 20K       |  |  |  |
| 2 OSIN TG 402 M   | 29JUN 0810 OK                                                    | X YEE14 | V 29JUN09JUL 20K         |  |  |  |
| BKK               |                                                                  |         |                          |  |  |  |
| FARE N THB        | 6500 P                                                           | P THB   | 21065                    |  |  |  |
| TAX THB           | 2150YQ                                                           |         |                          |  |  |  |
| TAX THB           | 340YQ                                                            |         |                          |  |  |  |
| TAX THB           | 1375XT                                                           |         |                          |  |  |  |
| TOTAL THB         | 10365                                                            | THB     | 24930                    |  |  |  |
| /FC BKK TG SIN309 | /FC BKK TG SIN309.47TG BKK309.47NUC618.94END ROE34.033000XT700TS |         |                          |  |  |  |
| 675SG             |                                                                  |         |                          |  |  |  |
| FE VALID ON TG ON | LY                                                               |         |                          |  |  |  |
| FP CASH           |                                                                  |         |                          |  |  |  |
| FT TEST           |                                                                  |         |                          |  |  |  |
| NON-ENDORSABLE    |                                                                  |         |                          |  |  |  |
| SAC-2170004577987 |                                                                  |         |                          |  |  |  |

After voided, FA element for the cancel ET record is removed, stored in the PNR history, and replaced by a new FA element that includes the EV status code. This indicates that the e-ticket has been voided.

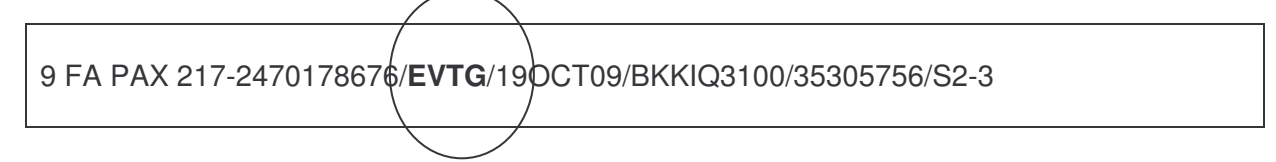

If you try to cancel a confirmed document or an e-ticket record that is not eligible for cancellation, the system displays the following warning message:

>TWX/T-TG DOCUMENT NOT AVAILABLE FOR CANCELLATION REQUEST

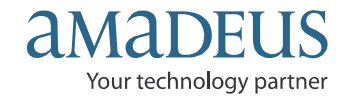

### Chapter 7: Refunding E-Ticket record (HETRF)

A full refund is only allowed from TG to automate thru Amadeus system, you can process by entering the /FULL option with the document number, the PNR FA/FH element line number, or the query report sequence number. The refund is registered in the sales report.

The system does not display the refund record before processing it. So you must display the ET record to checking before processing to refund to be avoid you make any a mistake

For example, ET record display by enter: Or **TWD/L7 TWD/TKT217-2470178471** 

 
 TKT-2172470178471
 RCI 1A
 LOC-2BVIJP

 OD-BKKBKK
 SI FCMI-Z
 POI-BKK
 DOI-070CT09
 IOI-35305756
 1.MALITHONG/SIRIWAN MS ADT ST 1 OBKK TG 403 Y 28FEB 0800 OK YRT 0 28FEB 20K 2 OSIN TG 404 Y 02MAR 1225 OK YRT 0 28FEB 20K BKK 
 FARE
 N
 THB
 4500
 P
 THB
 26525

 TAX
 THB
 2150YQ
 2150YQ
 2150YQ
 2150YQ
 2150YQ
 2150YQ
 2150YQ
 2150YQ
 2150YQ
 2150YQ
 2150YQ
 2150YQ
 2150YQ
 2150YQ
 2150YQ
 2150YQ
 2150YQ
 2150YQ
 2150YQ
 2150YQ
 2150YQ
 2150YQ
 2150YQ
 2150YQ
 2150YQ
 2150YQ
 2150YQ
 2150YQ
 2150YQ
 2150YQ
 2150YQ
 2150YQ
 2150YQ
 2150YQ
 2150YQ
 2150YQ
 2150YQ
 2150YQ
 2150YQ
 2150YQ
 2150YQ
 2150YQ
 2150YQ
 2150YQ
 2150YQ
 2150YQ
 2150YQ
 2150YQ
 2150YQ
 2150YQ
 2150YQ
 2150YQ
 2150YQ
 2150YQ
 2150YQ
 2150YQ
 2150YQ
 2150YQ
 2150YQ
 2150YQ
 2150YQ
 2150YQ
 2150YQ
 2150YQ
 2150YQ
 2150YQ
 2150YQ
 2150YQ
 2150YQ
 2150YQ
 2150YQ
 2150YQ
 2150YQ
 2150YQ
 2150YQ
 2150YQ
 TAX THB 340YQ TAXTHB1370XTTOTALTHB8360THB 30385 /FC BKK TG SIN389.69TG BKK389.69NUC779.38END ROE34.033000XT700TS 670SG FE VALID ON TG ONLY FP CASH FT TEST NON-ENDORSABLE

\*\*

How to processing a full refund?

- 1. Without displaying a refund record Refund & processing & → TRF.../FULL/T-TG/CP....A
- With displaying a refund record
   2.1 Displaying a refund record → TRF
   2.2 Processing and print a refund → TRFP

2010 Amadeus IT Group SA

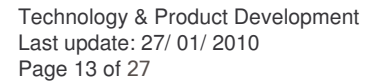

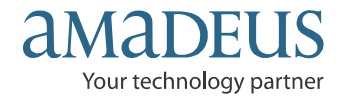

### Three processes to display a refund record:

1. By document number:

Enter for example: TRF217-2470178676/FULL/CP1000A/T-TG

| Transaction code                                 |
|--------------------------------------------------|
| Three-numeric airline code                       |
| Dash, and the 10-digit document number           |
| Slash, Full refund indicator                     |
| Slash, Cancellation penalty identifier           |
| Cancellation penalty amount (A=Amount indicator) |
| Slash, Transaction code                          |
| Dash Two-character issuing airline code          |
|                                                  |

When the refund is processed, the airline returns a settlement authorization code (SAC), which is stored in the refund record. The coupon status of the refunded coupons is changed to R for refund.

System response:

> TRF217-2470264972/FULL/CP1000A/T-TG OK ETKT RECORD UPDATED SAC-2173005576097 OK - REFUND PROCESSED

2. By PNR FA/FH element line number after retrieve PNR :

```
--- TST RLR RLP ---
RP/BKKIQ310U/BKKIQ310U
                                SC/SU 31MAR10/0159Z X4KSKO
 1.TANGTRAKARN/PISITVATE MR
 2 TG 403 M 15JUL 4 BKKSIN HK1 0800 1115 15JUL E TG/BKT4JP
 3 TG 402 M 20JUL 2 SINBKK HK1 0740 0900 20JUL E TG/BKT4JP
 4 AP BKK +66 2 207-9090 - AMADEUS TRAINING - A
 5 TK OK30MAR/BKKIQ310U//ETTG
  6 SSR NSSA TG HK1 BKKSIN/31H,P1/S2
 7 SSR NSSA TG HK1 SINBKK/32B,P1/S3
  8 *SSR FQTV TG HK/ TGRG24155/2
  9 FA PAX 217-2470264972/ERTG/THB24830/30MAR10/BKKIQ310U/353037
      85/S2-3
 10 FB PAX 300000030 TTP/ET/T-TG OK ETICKET/S2-3
 11 FM *M*7
12 FP CASH
13 FT NRNIL
14 FV PAX TG/S2-3
```

To refund from an active PNR

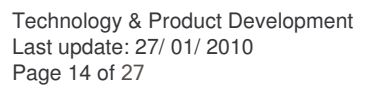

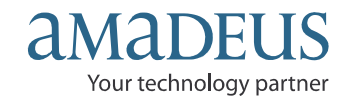

Enter for example: TRF/L9/FULL/CP1000A/T-TG

| TRF         | Transaction code                                 |
|-------------|--------------------------------------------------|
| / <b>L9</b> | Slash, Line number of the FA in the PNR          |
| /FULL       | Slash, Full refund indicator                     |
| /CP         | Slash, Cancellation penalty identifier           |
| 1000A       | Cancellation penalty amount (A=Amount indicator) |
| / <b>T</b>  | Slash, Transaction code                          |
| -TG         | Dash Two-character issuing airline code          |
|             |                                                  |

The status of all refund coupons in the ET record is changed to R (Refunded), as follow:

TKT-2172470264972 RCI-1A LOC-X4KSKO OD-BKKBKK SI-FCMI-0 POI-BKK DOI-30MAR10 IOI-35303785 1.TANGTRAKARN/PISITVATE MR ADT ST 1 OBKK TG 403 M 15JUL 0800 OK YEE14 R 29JUL 20K 2 OSIN TG 402 M 20JUL 0740 OK YEE14 R 19JUL29JUL 20K BKK FARE F THB 21065 TAX THB 2080YQ TAX THB 330YO TAX THB 1355XT TOTAL THB 24830 /FC BKK TG SIN317.68TG BKK317.68NUC635.36END ROE33.154000XT700TS 655SG FP CASH FREQUENT FLYER TG-RG24155 SAC-2173005576097

In the PNR, the existing FA element for the refunded e-ticket is removed, stored in the PNR history, and replaced by a new FA element that included the ER status code, which indicates that the e-ticket has been refunded.

For example:

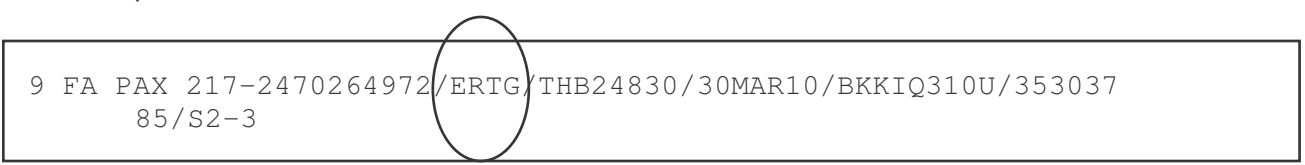

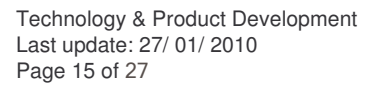

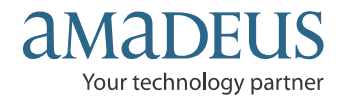

3. From the query report, using the query report sequence number;

Display query report before enter TRF.

#### TJQ/SOF/T-TG/D-23MAR

System response:

```
AGY NO - 35303785 QUERY REPORT 23MAR CURRENCY THB
OFFICE - BKKIQ310U
AGENT - ALL 24 MAR 2010
SEQ NO A/L DOC NUMBER TOTAL DOC TAX FEE COMM FP PAX NAME AS RLOC TRNC
000012*217 2470264961 24855 3790 0 1475 CA CHAISONG SC X339VL TKTT
000013*217 2470264962 8990 3790 0 200 CA CHAISONG SC X34IU8 TKTT
```

To refund on query seq no.12

Enter for example: TRF/I-12/FULL/CP1000A/T-TG

| TRF           | Transaction code                                       |
|---------------|--------------------------------------------------------|
| / <b>I-12</b> | Slash, sequence number of the item in the query report |
| /FULL         | Slash, Full refund indicator                           |
| СР            | Slash, Cancellation penalty identifier                 |
| 1000A         | Cancellation penalty amount (A=Amount indicator)       |
| / <b>T</b>    | Slash, Transaction code                                |
| -TG           | Dash Two-character issuing airline code                |

**Note**: The /FULL option processes a refund if you want to do a refund process without displaying the refund record first.

To displaying the refundable tax record (TRFT) : If more than one tax is present in the refund record, the taxes are itemized in a separate record, the refundable tax record. The 'XT' tax code in the refund record indicates that there is more than one tax and that a refundable tax record exists. In the refundable tax record you can update to 90 taxes. To display the refundable tax record from a refund record display, enter:

### TRFT

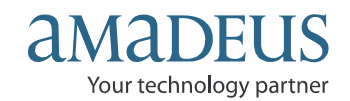

Example of a refundable tax record: (TRFT)

REFUNDABLE TAXES CHAISONGKHRAM/SATHIEN MR 217 2470264961 - 961 UNUSED TAXES T1 2100 YQ T2 330 YQ T3 700 TS T4 660 SG REFUNDABLE TAX TOTAL THB 3790 XT

To ignore the refund record, enter

### **TRFIG**

**Processing and print a refund**: After your display the refund record, you must generate the appropriate refund document, such as a refund notice to the airline with the following entry:

#### TRFP

To confirm a refund document is created in the ticketing server's document database for reporting purposes.

System response:

> TRFP OK - REFUND PROCESSED

<u>Note</u>: If you make the TRFP entry from a refund record that has already been processed, the systems simply reprint the refund document.

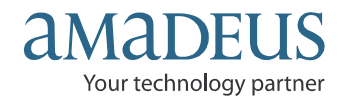

#### To display a refund record from document number:

#### Enter: TRF217-2470264972/T-TG

System response:

```
MATCHING DOCUMENT NUMBERS LIST

NUMBER - 217 - 2470264972

SEQ TYPE STATUS PASSENGER NAME OFFICE REFUND NUMBER

01 SALE CS TANGTRAKARN/PIS BKKIQ310U

02 REFD RD TANGTRAKARN/PIS
```

And select the sequence line number

Enter: TRF/I-02

System response:

| REF<br>NM<br>I<br>D1 | UND RECORD<br>NAME<br>ISSUED<br>DOCUMENT | 217 247026<br>TANGTRAKAR<br>30MAR10<br>217 247026 | 4972 C<br>N/PISI<br>4972 C | ) AGT-35303'<br>TVATE MR<br>) CPNS 1200 | 785 SC/31M | IAR10 A TKT-N |  |
|----------------------|------------------------------------------|---------------------------------------------------|----------------------------|-----------------------------------------|------------|---------------|--|
| F                    | FARE PAID                                |                                                   | THB                        | 21065                                   |            |               |  |
| U                    | FARE USED                                |                                                   |                            | 0                                       |            |               |  |
|                      | FARE REFUND                              |                                                   |                            | 21065                                   |            |               |  |
| CP                   | CANX FEE                                 |                                                   |                            | 1000                                    |            | 4.75P         |  |
| ХT                   | TAX REFUND                               |                                                   |                            | 3765                                    | >TRFT      |               |  |
|                      | REFUND TOTA                              | L                                                 |                            | 23830                                   |            |               |  |
| FM                   | COMMISSION                               |                                                   |                            | 1475                                    | 7.00       | P             |  |
| FP1                  | CASH                                     |                                                   |                            | 23830                                   |            |               |  |
| S<br>TC<br>AA        | ITINERARY<br>TOUR CODE<br>AIRLINE AUT    | HORITY                                            | INTEF<br>NIL<br>21730      | RNATIONAL                               |            |               |  |

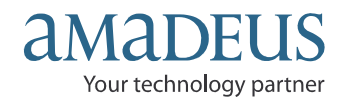

#### **Refund TAX only**

To refund TAX only from the document number enter:

#### TRF217-470264984/TAX/T-TG

System response:

| REF<br>NM<br>I<br>D1 | UND RECORD<br>NAME<br>ISSUED<br>DOCUMENT                           | PHALEART/PARICHA<br>30MAR10<br>217 2470264984 5 | AGT-35303785<br>I MS<br>CPNS 1200       | SC/31MAR10 | F TKT-Y |
|----------------------|--------------------------------------------------------------------|-------------------------------------------------|-----------------------------------------|------------|---------|
| F<br>U<br>XT         | FARE PAID<br>FARE USED<br>FARE REFUND<br>TAX REFUND<br>REFUND TOTA | THB                                             | 21065<br>21065<br>0<br>3765 >T1<br>3765 | RFT        |         |
| FM<br>FP1            | COMMISSION<br>CASH                                                 |                                                 | 0<br>3765                               | 0.00P      |         |
| S<br>TC              | ITINERARY<br>TOUR CODE                                             | INTER<br>NIL                                    | NATIONAL                                |            |         |

#### To display TAX details enter: TRFT

System response:

REFUNDABLE TAXES PHALEART/PARICHAT MS 217 2470264984 - 984 UNUSED TAXES T1 2080 YQ T2 330 YQ T3 700 TS T4 655 SG REFUNDABLE TAX TOTAL THB 3765 XT

#### To confirm refund TAX and print enter: TRFP

System response:

OK ETKT RECORD UPDATED SAC-2173005576109 OK - REFUND PROCESSED

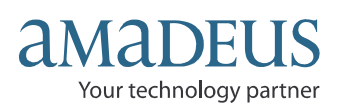

### **Chapter 8: E-Ticketing Direct Sales Report (HETJQ)**

The query report contains a list of all documents for a single date or date range issued within the last 45 days of the current or a closed sales period.

The list is numbered so that it is easy to modify, cancel and reinstate a canceled sale. You can also display extended data for a specific item. The total fare, Tax, Airline fee, Commission, Form of Payment, Agent sign, PNR record locator, and transaction type are all included in the report.

The system uses the following defaults to create and display a query report:

- Data from your office
- Data created by your sign
- In the default currency defined in your office profile
- Date from Today

#### To displaying a query report (TJQ), enter

#### TJQ

For example: to display ticket issue dated 13OCT

#### TJQ/SOF/D-13OCT/T-TG

| TJQ        | Transaction code                                          |
|------------|-----------------------------------------------------------|
| /SOF       | Slash, option identifier for all agent sign in the office |
| / <b>D</b> | Slash, option identifier by specific issuing date         |
| -130CT     | Dash, date in DDMMM format                                |
| / <b>T</b> | Slash, Transaction code                                   |
| -TG        | Dash Two-character issuing airline code                   |

System response:

| 5303785    | Ç                                                                                                    | UERY RE                                                                                                    | PORT 130                                                                                                    | DCT                                                                                                    |                                                                                                    |                                                                                                    | (                                                                                                    | CURRENCY                                                                                                    | Y THB                                                                                                    |
|------------|----------------------------------------------------------------------------------------------------|----------------------------------------------------------------------------------------------------|----------------------------------------------------------------------------------------------------|----------------------------------------------------------------------------------------------------|----------------------------------------------------------------------------------------------------|----------------------------------------------------------------------------------------------------|----------------------------------------------------------------------------------------------------|----------------------------------------------------------------------------------------------------|----------------------------------------------------------------------------------------------------|
| LL<br>     |                                                                                                    |                                                                                                    |                                                                                                    |                                                                                                    |                                                                                                    |                                                                                                    |                                                                                                    | 14 OCT                                                                                                    | 2009                                                                                                    |
| DOC NUMBER | TOTAL DOC                                                                                                    | TAX                                                                                                    | FEE                                                                                                    | COMM                                                                                                    | FP                                                                                                    | PAX NAME                                                                                                    | AS                                                                                                    | RLOC                                                                                                    | TRNC                                                                                                    |
| 2470177379 | 10460                                                                                                    | 3860                                                                                                    | 0                                                                                                    | 100                                                                                                    | CA                                                                                                    | NET/TG M                                                                                                    | SM                                                                                                    | 2CCYVQ                                                                                                    | TKTT                                                                                                    |
| 2470177380 | 9655                                                                                                    | 3695                                                                                                    | 0                                                                                                    | 415                                                                                                    | CA                                                                                                    | NEGO/BKK                                                                                                    | SM                                                                                                    | 2CCY2P                                                                                                    | TKTT                                                                                                    |
| 2470177381 | 197920                                                                                                    | 13090                                                                                                    | 0                                                                                                    | 12938                                                                                                    | СС                                                                                                    | FULL/CRE                                                                                                    | SM                                                                                                    | 2CCYQ9                                                                                                    | TKTT                                                                                                    |
| 2470177382 | 84385                                                                                                    | 5980                                                                                                    | 0                                                                                                    | 5488                                                                                                    | CA                                                                                                    | FULL/T M                                                                                                    | SM                                                                                                    | 2CCYJT                                                                                                    | TKTT                                                                                                    |
| 2470177383 | 9960                                                                                                    | 3860                                                                                                    | 0                                                                                                    | 100                                                                                                    | CA                                                                                                    | NET/BKKT                                                                                                    | SM                                                                                                    | 2CCYXM                                                                                                    | TKTT                                                                                                    |
| 2470177384 | 8135                                                                                                    | 3025                                                                                                    | 0                                                                                                    | 355                                                                                                    | CA                                                                                                    | NEGO/BKK                                                                                                    | SM                                                                                                    | 2CCYY5                                                                                                    | TKTT                                                                                                    |
| 2470177385 | 100865                                                                                                    | 4845                                                                                                    | 0                                                                                                    | 6721                                                                                                    | СС                                                                                                    | FULL/BKK                                                                                                    | SM                                                                                                    | 2CCY56                                                                                                    | TKTT                                                                                                    |
| 2470177386 | 41475                                                                                                    | 9275                                                                                                    | 0                                                                                                    | 200                                                                                                    | CA                                                                                                    | NET/TG M                                                                                                    | SM                                                                                                    | 2CCZGF                                                                                                    | CANX                                                                                                    |
| 2470177387 | 10760                                                                                                    | 1610                                                                                                    | 0                                                                                                    | 641                                                                                                    | CA                                                                                                    | CHAISONG                                                                                                    | SC                                                                                                    | 2CES7R                                                                                                    | TKTT                                                                                                    |
| 2470177173 | -10300                                                                                                    | -3860                                                                                                    | 0                                                                                                    | -200                                                                                                    | CA                                                                                                    | POOWILAI                                                                                                    | SC                                                                                                    | 2B8PB6                                                                                                    | RFND                                                                                                    |
| 2470177388 | 10300                                                                                                    | 3860                                                                                                    | 0                                                                                                    | 450                                                                                                    | CA                                                                                                    | CHAISONG                                                                                                    | SC                                                                                                    | 2CE8D6                                                                                                    | TKTT                                                                                                    |
| 2470177389 | 46785                                                                                                    | 11585                                                                                                    | 0                                                                                                    | 200*                                                                                                    | ۲CA                                                                                                    | CHAISONG                                                                                                    | SC                                                                                                    | 2CFBXL                                                                                                    | CANX                                                                                                    |
| 2470177390 | 46785                                                                                                    | 11585                                                                                                    | 0                                                                                                    | 200                                                                                                    | CA                                                                                                    | CHAISONG                                                                                                    | SC                                                                                                    | 2CFBXL                                                                                                    | TKTT                                                                                                    |
| 2470177391 | 42085                                                                                                    | 11585                                                                                                    | 0                                                                                                    | 500                                                                                                    | CA                                                                                                    | CHAISONG                                                                                                    | SC                                                                                                    | 2B8UBS                                                                                                    | TKTTT                                                                                                    |
|            | 5303785<br>KKIQ310U<br>LL<br>DOC NUMBER<br>2470177379<br>2470177380<br>2470177381<br>2470177382<br>2470177383<br>2470177383<br>2470177386<br>2470177386<br>2470177387<br>2470177387<br>2470177388<br>2470177389<br>2470177390<br>2470177391 | 5303785       C         KKIQ310U       S         LL       DOC NUMBER TOTAL DOC         2470177379       10460         2470177380       9655         2470177381       197920         2470177383       9960         2470177384       8135         2470177385       100865         2470177386       41475         2470177387       10760         2470177388       10300         2470177389       46785         2470177390       46785         2470177391       42085 | 5303785         QUERY RE           KKIQ310U         SELECTIC           LL         DOC NUMBER TOTAL DOC         TAX           2470177379         10460         3860           2470177380         9655         3695           2470177381         197920         13090           2470177382         84385         5980           2470177383         9960         3860           2470177384         8135         3025           2470177385         100865         4845           2470177386         41475         9275           2470177387         10760         1610           2470177388         10300         3860           2470177389         46785         11585           2470177390         46785         11585 | 5303785         QUERY REPORT 130           KKIQ310U         SELECTION:           LL         DOC NUMBER TOTAL DOC         TAX           2470177379         10460         3860         0           2470177380         9655         3695         0           2470177381         197920         13090         0           2470177383         9960         3860         0           2470177384         8135         3025         0           2470177385         100865         4845         0           2470177386         41475         9275         0           2470177387         10760         1610         0           2470177388         10300         3860         0           2470177389         46785         11585         0           2470177391         42085         11585         0 | 5303785         QUERY REPORT 130CT           KKIQ310U         SELECTION:           LL         DOC NUMBER TOTAL DOC         TAX         FEE         COMM           2470177379         10460         3860         0         100           2470177380         9655         3695         0         415           2470177381         197920         13090         0         12938           2470177382         84385         5980         0         5488           2470177384         8135         3025         0         355           2470177385         100865         4845         0         6721           2470177386         41475         9275         0         200           2470177387         10760         1610         0         641           2470177388         10300         3860         0         450           2470177389         46785         11585         0         200           2470177390         46785         11585         0         200 | 5303785         QUERY REPORT 130CT           KKIQ310U         SELECTION:           LL         DOC NUMBER TOTAL DOC         TAX         FEE         COMM FP           2470177379         10460         3860         0         100         CA           2470177380         9655         3695         0         415         CA           2470177381         197920         13090         0         12938         CC           2470177382         84385         5980         0         5488         CA           2470177384         8135         3025         0         355         CA           2470177386         41475         9275         0         200         CA           2470177387         10760         1610         0         641         CA           2470177388         10300         3860         0         -200         CA           2470177387         10760         1610         0         641         CA           2470177388         10300         3860         0         -200         CA           2470177388         10300         3860         0         450         CA           2470177389         46785 <t< td=""><td>5303785       QUERY REPORT 130CT         KKIQ310U       SELECTION:         LL       DOC NUMBER TOTAL DOC       TAX       FEE       COMM FP       PAX NAME         2470177379       10460       3860       0       100 CA       NET/TG M         2470177380       9655       3695       0       415 CA       NEGO/BKK         2470177381       197920       13090       0       12938 CC       FULL/CRE         2470177382       84385       5980       0       5488 CA       FULL/T M         2470177383       9960       3860       0       100 CA       NET/BKKT         2470177384       8135       3025       0       355 CA       NEGO/BKK         2470177385       100865       4845       0       6721 CC       FULL/BKK         2470177386       41475       9275       0       200 CA       NET/TG M         2470177387       10760       1610       0       641 CA       CHAISONG         2470177388       10300       3860       0       -200 CA       CHAISONG         2470177389       46785       11585       0       200*CA       CHAISONG         2470177390       46785       11585       <td< td=""><td>5303785       QUERY REPORT 13OCT       SELECTION:         LL       SELECTION:       SELECTION:         DOC NUMBER TOTAL DOC       TAX       FEE       COMM FP       PAX NAME       AS         2470177379       10460       3860       0       100 CA       NET/TG       M         2470177380       9655       3695       0       415 CA       NEGO/BKK       SM         2470177381       197920       13090       0       12938 CC       FULL/CRE       SM         2470177382       84385       5980       0       5488 CA       FULL/T       M         2470177383       9960       3860       0       100 CA       NET/BKKT       SM         2470177384       8135       3025       0       355 CA       NEGO/BKK       SM         2470177386       41475       9275       0       200 CA       NET/TG       M         2470177387       10760       1610       0       641 CA       CHAISONG SC         2470177388       10300       3860       0       450 CA       CHAISONG SC         2470177389       46785       11585       0       200 CA       CHAISONG SC         2470177391       42085</td><td>5303785       QUERY REPORT 130CT       CURRENCY         KKIQ310U       SELECTION:       14 OCT         LL       14 OCT       14 OCT         DOC NUMBER TOTAL DOC       TAX       FEE       COMM FP       PAX NAME       AS       RLOC         2470177379       10460       3860       0       100 CA       NET/TG M       SM       2CCYVQ         2470177380       9655       3695       0       415 CA       NEGO/BKK       SM       2CCYQ9         2470177381       197920       13090       0       12938       CC       FULL/CRE       SM       2CCY29         2470177382       84385       5980       0       5488       CA       FULL/T M       SM       2CCY39         2470177383       9960       3860       0       100 CA       NET/BKKT       SM       2CCY37         2470177384       8135       3025       0       355 CA       NEGO/BKK       SM       2CCY56         2470177386       41475       9275       0       200 CA       NET/TG M       SM       2CC2GF         2470177387       10760       1610       0       641 CA       CHAISONG SC       2CES7R         2470177388       10300</td></td<></td></t<> | 5303785       QUERY REPORT 130CT         KKIQ310U       SELECTION:         LL       DOC NUMBER TOTAL DOC       TAX       FEE       COMM FP       PAX NAME         2470177379       10460       3860       0       100 CA       NET/TG M         2470177380       9655       3695       0       415 CA       NEGO/BKK         2470177381       197920       13090       0       12938 CC       FULL/CRE         2470177382       84385       5980       0       5488 CA       FULL/T M         2470177383       9960       3860       0       100 CA       NET/BKKT         2470177384       8135       3025       0       355 CA       NEGO/BKK         2470177385       100865       4845       0       6721 CC       FULL/BKK         2470177386       41475       9275       0       200 CA       NET/TG M         2470177387       10760       1610       0       641 CA       CHAISONG         2470177388       10300       3860       0       -200 CA       CHAISONG         2470177389       46785       11585       0       200*CA       CHAISONG         2470177390       46785       11585 <td< td=""><td>5303785       QUERY REPORT 13OCT       SELECTION:         LL       SELECTION:       SELECTION:         DOC NUMBER TOTAL DOC       TAX       FEE       COMM FP       PAX NAME       AS         2470177379       10460       3860       0       100 CA       NET/TG       M         2470177380       9655       3695       0       415 CA       NEGO/BKK       SM         2470177381       197920       13090       0       12938 CC       FULL/CRE       SM         2470177382       84385       5980       0       5488 CA       FULL/T       M         2470177383       9960       3860       0       100 CA       NET/BKKT       SM         2470177384       8135       3025       0       355 CA       NEGO/BKK       SM         2470177386       41475       9275       0       200 CA       NET/TG       M         2470177387       10760       1610       0       641 CA       CHAISONG SC         2470177388       10300       3860       0       450 CA       CHAISONG SC         2470177389       46785       11585       0       200 CA       CHAISONG SC         2470177391       42085</td><td>5303785       QUERY REPORT 130CT       CURRENCY         KKIQ310U       SELECTION:       14 OCT         LL       14 OCT       14 OCT         DOC NUMBER TOTAL DOC       TAX       FEE       COMM FP       PAX NAME       AS       RLOC         2470177379       10460       3860       0       100 CA       NET/TG M       SM       2CCYVQ         2470177380       9655       3695       0       415 CA       NEGO/BKK       SM       2CCYQ9         2470177381       197920       13090       0       12938       CC       FULL/CRE       SM       2CCY29         2470177382       84385       5980       0       5488       CA       FULL/T M       SM       2CCY39         2470177383       9960       3860       0       100 CA       NET/BKKT       SM       2CCY37         2470177384       8135       3025       0       355 CA       NEGO/BKK       SM       2CCY56         2470177386       41475       9275       0       200 CA       NET/TG M       SM       2CC2GF         2470177387       10760       1610       0       641 CA       CHAISONG SC       2CES7R         2470177388       10300</td></td<> | 5303785       QUERY REPORT 13OCT       SELECTION:         LL       SELECTION:       SELECTION:         DOC NUMBER TOTAL DOC       TAX       FEE       COMM FP       PAX NAME       AS         2470177379       10460       3860       0       100 CA       NET/TG       M         2470177380       9655       3695       0       415 CA       NEGO/BKK       SM         2470177381       197920       13090       0       12938 CC       FULL/CRE       SM         2470177382       84385       5980       0       5488 CA       FULL/T       M         2470177383       9960       3860       0       100 CA       NET/BKKT       SM         2470177384       8135       3025       0       355 CA       NEGO/BKK       SM         2470177386       41475       9275       0       200 CA       NET/TG       M         2470177387       10760       1610       0       641 CA       CHAISONG SC         2470177388       10300       3860       0       450 CA       CHAISONG SC         2470177389       46785       11585       0       200 CA       CHAISONG SC         2470177391       42085 | 5303785       QUERY REPORT 130CT       CURRENCY         KKIQ310U       SELECTION:       14 OCT         LL       14 OCT       14 OCT         DOC NUMBER TOTAL DOC       TAX       FEE       COMM FP       PAX NAME       AS       RLOC         2470177379       10460       3860       0       100 CA       NET/TG M       SM       2CCYVQ         2470177380       9655       3695       0       415 CA       NEGO/BKK       SM       2CCYQ9         2470177381       197920       13090       0       12938       CC       FULL/CRE       SM       2CCY29         2470177382       84385       5980       0       5488       CA       FULL/T M       SM       2CCY39         2470177383       9960       3860       0       100 CA       NET/BKKT       SM       2CCY37         2470177384       8135       3025       0       355 CA       NEGO/BKK       SM       2CCY56         2470177386       41475       9275       0       200 CA       NET/TG M       SM       2CC2GF         2470177387       10760       1610       0       641 CA       CHAISONG SC       2CES7R         2470177388       10300 |

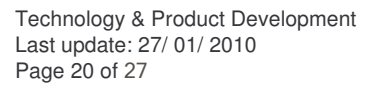

THE QUERY REPORT CONTAINS THE FOLLOWING COLUMNS:

| SEQ NO         | SEQUENCE NUMBER ACCORDING TO WHEN THE ITEM WAS STORED IN THE DOCUMEMT<br>DATABASE. BECAUSE THE SYSTEM DISPLAYS THE DATA CREATED BY YOUR SIGN, THE<br>NUMBERS ARE NOT IN SEQUENCE.THE CONFIRMED SALE INDICATOR (*) AFTER THE<br>SEQUENCE NUMBER MEANS THAT CANCELATION AND REINSTATEMENT OF THIS ITEM ARE NOT<br>ALLOWED. |
|----------------|----------------------------------------------------------------------------------------------------|
| A/L DOC NUMBER | THREE-DIGIT AIRLINE CODE AND TEN-DIGIT DOCUMENT NUMBER. FOR NON-ISSUED TICKETS THE CODE FOR NEUTRAL STOCK IS SHOWN (889 FOR ARC, 954 FOR BSP).                                                                                                    |
| TOTAL DOC      | THE TOTAL VALUE FOR THE ITEM INCLUDING TAX. THIS AMOUNT ALSO INCLUDES THE AIRLINE TICKETING FEES (INCLUDING TAX),                                                                                                    |
| TAX            | THE VALUE OF THE TAX TOTAL FOR THE ITEM.                                                                                                    |
| FEE            | THIS COLUMN IS DISPLAYED ON 80-COLUMN SCREENS ONLY. IT SHOWS THE VALUE OF THE AIRLINE TICKETING FEES                                                                                                    |
| COMM           | HE COMMISSION AMOUNT FOR THE ITEM OR THE VALUE OF THE COMMISSION RATE<br>CREDIT TOTAL+CASH TOTAL+NET REMIT TOTAL)-TAX TOTAL/100)                                                                                                    |
| FP             | FORM OF PAYMENT: CA (CASH/CHEQUE), CC (CREDIT CARD), OR MX (MIXED CASH AND CREDIT CARD).                                                                                                    |
| PAX NAME<br>AS | ONLY DISPLAYED ON A 79 CHARACTER DISPLAY.<br>SIGN OF THE ISSUING AGENT (OR 'TP' IF THE TRANSACTION WAS PERFORMED<br>AUTOMATICALLY BY THE SYSTEM. FOR EXAMPLE: WHEN AN AGENT ATTEMPTS TO<br>ISSUE AN E-TICKET BUT THE LINK IS DOWN.)                                                                                      |
| RLOC           | PNR RECORD LOCATOR.                                                                                                    |
| TRNC           | TRANSACTION TYPE CODE.                                                                                                    |

**Note**: When the total, Tax, Fee or Comm. column does not contain enough space to show the full amount, the amount is truncated and the letter T (For "Truncated") appears in the last space of the column.

For example:

Technology & Product Development Last update: 27/ 01/ 2010 Page 21 of 27

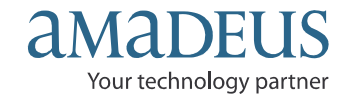

### Displaying a daily report (TJD)

The daily report is a summary of all document issued for a single day within the current sales period by Cash, Credit, Refund, and Adjustment totals.

For example to display a daily report, enter:

#### TJD/SOF/D-13OCT/T-TG

| TJD        | Transaction code                                          |
|------------|-----------------------------------------------------------|
| /SOF       | Slash, option identifier for all agent sign in the office |
| / <b>D</b> | Slash, option identifier by specific issuing date         |
| -130CT     | Dash, date in DDMMM format                                |
| / <b>T</b> | Slash, Transaction code                                   |
| -TG        | Dash Two-character issuing airline code                   |

System response:

| AGY NO | ) — 3530<br>5 — вккт | )3785<br>031011 | DA     | ILY REPORT       | 130CT   | CURREN  | ICY THB        |
|--------|----------------------|-----------------|--------|------------------|---------|---------|----------------|
| AGENT  | - ALL                | 20100           |        |                  |         | 14 OC   | T 2009         |
| PAYMEI | NTS X DC             | CUM             |        | SALES            | REFUNDS | BA      | LANCE          |
| FARE   | AMOUNT               | CA              |        | 183465           | 6440-   | - 1     | 77025          |
| TAX    | AMOUNT               | CA              |        | 49060            | 3860-   | -       | 45200          |
| FEE    | AMOUNT               | CA              |        | 0                | 0       |         | 0              |
| DOC    | AMOUNT               | CA              |        | 232525           | 10300-  | - 2     | 22225          |
| COMM   | AMOUNT               | CA              |        | 8249-            | 200     |         | 8049-          |
| REMIT  | AMOUNT               | CA              |        | 224276           | 10100-  | - 2     | 14176          |
| FARE   | AMOUNT               | CC              |        | 280850           | 0       | 2       | 80850          |
| TAX    | AMOUNT               | CC              |        | 17935            | 0       |         | 17935          |
| FEE    | AMOUNT               | CC              |        | 0                | 0       |         | 0              |
| DOC    | AMOUNT               | CC              |        | 298785           | 0       | 2       | 98785          |
| COMM   | AMOUNT               | CC              |        | 19660-           | 0       |         | 19660-         |
| REMIT  | AMOUNT               | CC              |        | 19660-           | 0       |         | 19660-         |
| FARE   | AMOUNT               | TOT             |        | 464315           | 6440-   | - 4     | 57875          |
| TAX    | AMOUNT               | TOT             |        | 66995            | 3860-   | -       | 63135          |
| FEE    | AMOUNT               | TOT             |        | 0                | 0       |         | 0              |
| DOC    | AMOUNT               | TOT             |        | 531310           | 10300-  | - 5     | 21010          |
| COMM   | AMOUNT               | TOT             |        | 27908-           | 200     |         | 27708-         |
| REMIT  | AMOUNT               | TOT             |        | 204617           | 10100-  | - 1     | 94517          |
|        |                      |                 |        |                  |         |         |                |
| FURM ( | JE PAIME             | 'IN T S         |        | SALES            | REFUNDS | BA      | LANCE          |
| CA/CAS | оП<br>7т             |                 |        | 232323           | T0300-  | - 2     | 22223          |
|        | ν⊥                   |                 |        | 290/03<br>105505 | 0       | 2       | 90/00<br>05505 |
| CC/NR  |                      |                 |        |                  | 0       | ۱<br>   | 85505          |
| DOCUMF | ENT VOLU             |                 | ISSUED | CANCELLED        | SOI,D   | AMT DOC | SOLD           |
| RFND   |                      | _               | 1      | 0                | 1       | 200     | 10300          |
| ELECTH | RONIC                |                 | 13     | 2.               | 11      | 5       | 31310          |
|        |                      |                 |        |                  |         |         |                |

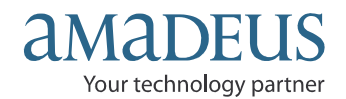

### Displaying a net remit report (TJN)

The net remit report provides a list of all documents issued using an incentive ticketing method such as Nego, IT/BT, and Net remit. The report shows all document issued of a single day or date range within the current or a closed sales period. The selling fare, net fare, commission amount, tour code, and the remit amount are all included in the report.

For example, to display a Net Remit Report for ticket issue dated 30OCT, enter:

#### TJN/SOF/D-13OCT/T-TG

| TJN        | Transaction code                                          |
|------------|-----------------------------------------------------------|
| /SOF       | Slash, option identifier for all agent sign in the office |
| / <b>D</b> | Slash, option identifier by specific issuing date         |
| -130CT     | Dash, date in DDMMM format                                |
| / <b>T</b> | Slash, Transaction code                                   |
| -TG        | Dash Two-character issuing airline code                   |

System response:

| AGY NO | - 35303785 | )<br>ITT | NET/NEGC | ) REPORT | 130CT | CU        | RRENCY THB |
|--------|------------|----------|----------|----------|-------|-----------|------------|
| AGENT  | - ALL      |          |          |          |       | 1         | 4 OCT 2009 |
| SEQ NO | A/L DOC NU | IMBER    | SELLING  | NET      | COMM  | TOUR CODE | REMIT AMT  |
| 000236 | 217 247017 | 7379     | 10460    | 6500     | 100   | TEST      | 6400       |
| 000237 | 217 247017 | 7380     | 9655     | 5545     | 415   | THA9S131  | 5130       |
| 000240 | 217 247017 | 7383     | 9960     | 6000     | 100   | TEST      | 5900       |
| 000241 | 217 247017 | 7384     | 8135     | 4755     | 355   | THA9S131  | 4400       |
| 000243 | 217 247017 | 7386 C   | ANCELLED |          | 200   |           |            |
| 000245 | 217 247017 | 7173     | -10300   | -5990    | -200  | THA9S131  | -5790      |
| 000246 | 217 247017 | 7388     | 10300    | N/A      | 450   | THA9S131  | N/A        |
| 000247 | 217 247017 | 7389 C   | ANCELLED |          | 200   |           |            |
| 000248 | 217 247017 | 7390     | 46785    | 35000    | 200   | BKK1234   | 34800      |
| 000249 | 217 247017 | 7391     | 42085    | 30000    | 500   | BKK1234   | 29500      |

# <u>Warning</u>: AMT column show "N/A" is mean net fare amount was missing in TST for Net remit ticketing. (TTI/NF-)

#### Note:

- 1. A conjunction ticket is displayed with blanks in all columns except for the REMIT AMT column where "CNJ" for conjunction ticket is shown.
- 2. If the selling or the net amount exceeds the characters, the system truncates the amount and displays a 'T' for truncated in the last position. The same applies for the commission and remit amounts if they exceed nine characters.
- 3. You can override the default system processing by adding one or more options to the basic entry. The options belong to the following groups:
  - Security
     Date
- Currency
   Selection
- Sorting
- Ticket stock provider

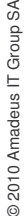

Technology & Product Development Last update: 27/ 01/ 2010 Page 23 of 27

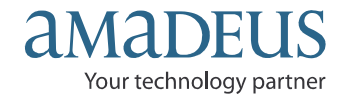

### Displaying a group of transaction types (QTX)

This option is used to query data belonging to the current sales period according to the group of transactions you select

For example, to display a report as selection a group of transaction types, enter:

#### TJQ/QTX- REFD/T-TG/D-30OCT

| Transaction code                                                 |
|------------------------------------------------------------------|
| Slash, option identifier by selection group of transaction types |
| Dash, four-letter code of transaction type group (REFD = Refund) |
| Dash, date in DDMMM format                                       |
| Slash, Transaction code                                          |
| Dash Two-character issuing airline code                          |
|                                                                  |

A list of transaction types code:

| Document of Transaction Type (TRNC)          | Four-letter of transaction code (TRNC) |
|----------------------------------------------|----------------------------------------|
| Sale type document (SALE)                    | TKTA, TKTT                             |
| Refund type document (REFD)                  | REFD                                   |
| Automate Cancelled by system (CANN)          | INVT                                   |
| Voided document (CANX)                       | VOID                                   |
| Cancelled credit card sale (CANX, CANN,VSCH) | CCCS                                   |
| Cancelled cash sale (CANX)                   | CCAS                                   |

#### Query refund report displaying (TJQ/QTX-REFD)

Enter for example to displaying a query refund report and printing for ticket refund dated 01SEP-30SEP: **TJQ/SOF/D-01MAR31MAR/QTX-REFD/T-TG** 

System response:

| AGY NO - 35303785  | Ç             | QUERY REPORT 01MAR-31MAR |     |       |    |          |    | CURRENCY THB |      |  |
|--------------------|---------------|--------------------------|-----|-------|----|----------|----|--------------|------|--|
| AGENT - ALL        |               | TX-REFD                  |     |       |    |          |    | 31 MAR       | 2010 |  |
| SEQ NO A/L DOC NUM | BER TOTAL DOC | TAX                      | FEE | COMM  | FP | PAX NAME | AS | RLOC         | TRNC |  |
| 000061 217 2470264 | 972 -23830    | -3765                    | 0   | -1475 | CA | TANGTRAK | SC | X4KSKO       | RFND |  |
| 000101 217 2470264 | 975 -23830    | -3765                    | 0   | 0     | CA | JIAMCHAR | SC | X4KSRU       | RFND |  |
| 000102 217 2470264 | 977 -23830    | -3765                    | 0   | -7    | CA | MAINAMI/ | SC | X4KSTB       | RFND |  |
| 000103 217 2470264 | 982 -8450     | -8450                    | 0   | 0     | CA | MANEEWAN | SC | X4KSDM       | RFND |  |

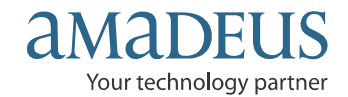

To display a refund record by using the query report sequence number;

#### Enter for example: TRF/I-61/T-TG

#### System response:

| REF<br>NM<br>I<br>D1 | UND RECORD<br>NAME<br>ISSUED<br>DOCUMENT | 217 247026<br>TANGTRAKAR<br>30MAR10<br>217 247026 | 4972 (<br>N/PISI<br>4972 ( | 0 AGT-35303<br>ITVATE MR<br>0 CPNS 1200 | 785 SC | :/31MAR10 A | TKT-N |
|----------------------|------------------------------------------|---------------------------------------------------|----------------------------|-----------------------------------------|--------|-------------|-------|
| F<br>U               | FARE PAID<br>FARE USED<br>FARE REFUND    |                                                   | THB                        | 21065<br>0<br>21065                     |        |             |       |
| CP<br>XT             | CANX FEE<br>TAX REFUND<br>REFUND TOTA    | L                                                 |                            | 1000<br>3765<br>23830                   | >TRFT  | 4.75P       |       |
| FM<br>FP1            | COMMISSION<br>CASH                       |                                                   |                            | 1475<br>23830                           |        | 7.00P       |       |
| S<br>TC<br>AA        | ITINERARY<br>TOUR CODE<br>AIRLINE AUT    | HORITY                                            | INTER<br>NIL<br>2173(      | RNATIONAL<br>005576097                  |        |             |       |

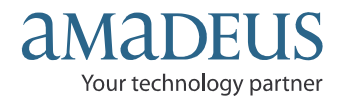

Exercise I. Normal Fare sale as face value

Create a PNR for one passenger to Singapore for departing on 15<sup>th</sup> the next month and return 20<sup>th</sup> same month any flight, booking on M class.

Create a TST with auto pricing FXP

Create Fare elements with selling as face value, you have commission less 7 percent from TG.

Exercise II. Net Fare

Create a PNR for one passenger to Dubai for departing on 15<sup>th</sup> next month and return 25<sup>th</sup> same month any flight, booking on M class.

Create a TST with auto pricing FXP.

Create Fare elements as the following conditions below:

Ticket endorse : VALID ON TG OPER FLT ONLY/REFUND FEE THB2000 Net fare : 9000 Tour code: BKKTHAS2010 You sale plus commission : 300 Baht.

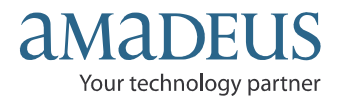

#### สรุปการออกบัตรโดยสาร ET-Direct

#### 1. PNR

- การสร้าง PNR ไม่มีอะไรเปลี่ขนแปลง

#### 2. TST

- การสร้างหน้ากากตั๋ว จากการทำ Auto Pricing FXP หรือ
- การสร้างหน้ากากตั๋ว จากการทำ Manual Store (TTI....or TTK....)
- ด้องใส่ Net fare เข้าไป ในกรณีที่ออกตั๋วแบบ Net fare (TTI/NF-.....or TTK/NF-.....) ขกเว้น Negotiated fare (FXP/R,U or FXP/R,Uxxxxxx)

#### 3. Fare Elements

- FE.....(Optional field)
- FPCASH (ในกรณีที่ออกตั๋วแบบ Normal Fare without discount to pax or Negotiated fare)
- FPNR+CASH/..... (Selling fare)
- FTNR..... (Tour code, if applicable)
- FM.... (Commission less)
- FM.....A (Commission amount)
- FVTG

4. Issuing Ticket

- เมื่อจะทำการออกบัตรโดยสาร ตัวแทนด้องทำการ Remote sign ไปที่อือฟฟิศ XXXIQ3\*\*\* ก่อนถึงจะทำการออกบัตรโดยสารได้ (XXX = your location, \*\*\* your office ID)
- ตัวอย่างการ Remote sign เช่น Office id = BKKIQ310U, Terminal = 58660A10, agent sign = 8889SC/AS and Password = MINT4
- **JUM/O**-your office id /**T**-your terminal address/your agent sign/duty code-password
- For example:
- JUM/O-BKKIQ310U/T-58660A10/8889SC/AS-MINT4
- 5. Retrieve PNR
- RT code
- RF name
- 6. Issuing Ticket
- TTP/ET/T-TG Print all pax in PNR
- TTP/ET/T-TG/T1 Print with specific TST 1
- TTP/ET/T-TG/P1-2 Print with specific passenger 1 and 2

Technology & Product Development Last update: 27/ 01/ 2010 Page 27 of 27

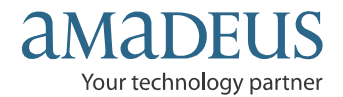